# Alibaba Cloud

堡壘機 產品定價

Document Version: 20211105

C-J Alibaba Cloud

### Legal disclaimer

Alibaba Cloud reminds you to carefully read and fully understand the terms and conditions of this legal disclaimer before you read or use this document. If you have read or used this document, it shall be deemed as your total acceptance of this legal disclaimer.

- You shall download and obtain this document from the Alibaba Cloud website or other Alibaba Cloudauthorized channels, and use this document for your own legal business activities only. The content of this document is considered confidential information of Alibaba Cloud. You shall strictly abide by the confidentiality obligations. No part of this document shall be disclosed or provided to any third party for use without the prior written consent of Alibaba Cloud.
- 2. No part of this document shall be excerpted, translated, reproduced, transmitted, or disseminated by any organization, company or individual in any form or by any means without the prior written consent of Alibaba Cloud.
- 3. The content of this document may be changed because of product version upgrade, adjustment, or other reasons. Alibaba Cloud reserves the right to modify the content of this document without notice and an updated version of this document will be released through Alibaba Cloud-authorized channels from time to time. You should pay attention to the version changes of this document as they occur and download and obtain the most up-to-date version of this document from Alibaba Cloud-authorized channels.
- 4. This document serves only as a reference guide for your use of Alibaba Cloud products and services. Alibaba Cloud provides this document based on the "status quo", "being defective", and "existing functions" of its products and services. Alibaba Cloud makes every effort to provide relevant operational guidance based on existing technologies. However, Alibaba Cloud hereby makes a clear statement that it in no way guarantees the accuracy, integrity, applicability, and reliability of the content of this document, either explicitly or implicitly. Alibaba Cloud shall not take legal responsibility for any errors or lost profits incurred by any organization, company, or individual arising from download, use, or trust in this document. Alibaba Cloud shall not, under any circumstances, take responsibility for any indirect, consequential, punitive, contingent, special, or punitive damages, including lost profits arising from the use or trust in this document (even if Alibaba Cloud has been notified of the possibility of such a loss).
- 5. By law, all the contents in Alibaba Cloud documents, including but not limited to pictures, architecture design, page layout, and text description, are intellectual property of Alibaba Cloud and/or its affiliates. This intellectual property includes, but is not limited to, trademark rights, patent rights, copyrights, and trade secrets. No part of this document shall be used, modified, reproduced, publicly transmitted, changed, disseminated, distributed, or published without the prior written consent of Alibaba Cloud and/or its affiliates. The names owned by Alibaba Cloud shall not be used, published, or reproduced for marketing, advertising, promotion, or other purposes without the prior written consent of Alibaba Cloud. The names owned by Alibaba Cloud and/or its affiliates Cloud include, but are not limited to, "Alibaba Cloud", "Aliyun", "HiChina", and other brands of Alibaba Cloud and/or its affiliates, which appear separately or in combination, as well as the auxiliary signs and patterns of the preceding brands, or anything similar to the company names, trade names, trademarks, product or service names, domain names, patterns, logos, marks, signs, or special descriptions that third parties identify as Alibaba Cloud and/or its affiliates.
- 6. Please directly contact Alibaba Cloud for any errors of this document.

# **Document conventions**

| Style           | Description                                                                                                    | Example                                                                                                    |
|-----------------|----------------------------------------------------------------------------------------------------|----------------------------------------------------------------------------------------------------|
| <u>↑</u> Danger | A danger notice indicates a situation that<br>will cause major system changes, faults,<br>physical injuries, and other adverse<br>results. | Danger:<br>Resetting will result in the loss of user<br>configuration data.                                          |
| O Warning       | A warning notice indicates a situation<br>that may cause major system changes,<br>faults, physical injuries, and other adverse<br>results. | Warning:<br>Restarting will cause business<br>interruption. About 10 minutes are<br>required to restart an instance. |
| C) Notice       | A caution notice indicates warning<br>information, supplementary instructions,<br>and other content that the user must<br>understand.      | Notice:<br>If the weight is set to 0, the server no<br>longer receives new requests.                                 |
| ? Note          | A note indicates supplemental instructions, best practices, tips, and other content.                                                       | Note: You can use Ctrl + A to select all files.                                                                      |
| >               | Closing angle brackets are used to indicate a multi-level menu cascade.                                                                    | Click Settings> Network> Set network<br>type.                                                                        |
| Bold            | Bold formatting is used for buttons ,<br>menus, page names, and other UI<br>elements.                                                      | Click OK.                                                                                                    |
| Courier font    | Courier font is used for commands                                                                                                    | Run the cd /d C:/window command to enter the Windows system folder.                                                  |
| Italic          | Italic formatting is used for parameters and variables.                                                                                    | bae log listinstanceid<br>Instance_ID                                                                                |
| [] or [alb]     | This format is used for an optional value,<br>where only one item can be selected.                                                         |                                                                                                    |
| {} or {a b}     | This format is used for a required value,<br>where only one item can be selected.                                                          |                                                                                                    |

# Table of Contents

| 1.計費方式                | 05 |
|-----------------------|----|
| 2.購買Bastionhost執行個體   | 06 |
| 3.升配Bastionhost執行個體規格 | 08 |
| 4.續約執行個體              | 10 |
| 4.1. 續約概述             | 10 |
| 4.2. 手動續約執行個體         | 12 |
| 4.3. 自動續約執行個體         | 13 |
| 4.4. 取消自動續約           | 13 |

# 1.計費方式

Bastion Host支援訂用帳戶的計費方式。

計費項目: 按版本規格計算。

付費方式: 預付費。

計費周期: 按月、按年計費,購買時產生賬單付費。

**計費周期:** 自購買當日起計算, 按月、按年計費。

**到期說明**: 當您購買的Bastion Host執行個體到期未續約,執行個體將停止服務。當執行個體超出續約保留 期(7天)仍然未續約,執行個體將被釋放(包括相關配置資料和審計日誌資料)。

#### 售賣規格

Bastion Host按資產數規格售賣,具體見下表描述。建議您按照您的資產數選擇規格,以下各規格的產品功 能完全一致。

- 資產數:表示雲Bastion Host可以管理的伺服器資產的數量。
- 並發會話數:表示可以通過雲Bastion Host串連的營運會話數(即SSH、RDP的遠端連線數量)。

例如,有20個營運人員,假設平均每個人串連5個會話,就有20\*5=100個串連數(請根據實際情況計算串 連數,以上計算方式僅供參考)。

| 售賣規格    | 並發會話數   | 執行個體配置                                                                                         | 售價/月    | 售賣周期                                                          |
|---------|---------|------------------------------------------------------------------------------------------------|---------|---------------------------------------------------------------|
| 50資產    | 50並發    | <ul> <li>CPU/記憶體: 2核/4G</li> <li>頻寬: 8Mbps</li> <li>磁碟: 40G 系統硬碟+1,000G<br/>日誌資料盤</li> </ul>   | 1,520元  | 支援以下售賣周期:<br>• 1、3、6、9個月<br>• 1、2、3年<br>包年價=月單價*12個月<br>* 85折 |
| 100資產   | 100並發   |                                                                                                | 2,520元  |                                                               |
| 200資產   | 100並發   |                                                                                                | 3,520元  |                                                               |
| 500資產   | 500並發   | <ul> <li>CPU/記憶體: 4核/8G</li> <li>頻寬: 16Mbps</li> <li>磁碟: 40G 系統硬碟+2,000G<br/>日誌資料盤</li> </ul>  | 5,280元  |                                                               |
| 1,000資產 | 1,000並發 |                                                                                                | 7,280元  |                                                               |
| 2,000資產 | 1,000並發 |                                                                                                | 9,280元  |                                                               |
| 5,000資產 | 2,000並發 | <ul> <li>CPU/記憶體: 8核/16G</li> <li>頻寬: 32Mbps</li> <li>磁碟: 40G 系統硬碟+2,000G<br/>日誌資料盤</li> </ul> | 12,000元 |                                                               |

退款說明: Bastion Host不支援非全額退款操作。

# 2.購買Bastionhost執行個體

要使用Alibaba Cloud Security Bastionhost服務,您需要根據業務需求購買相應規格的Bastionhost執行個 體。本文介紹如何購買Bastionhost執行個體。

#### 操作步驟

- 1. 登入您的阿里雲帳號,並前往Bastionhost購買頁。
- 2. 選擇您要購買的配置。

具體配置描述見下表。

| 配置項      | 說明                                                                                                    |
|----------|----------------------------------------------------------------------------------------------------|
| 地區和可用性區域 | 選擇Bastionhost執行個體所在地區。 ⑦ 說明 Bastionhost選定地區後無法更改,請謹慎選擇。建議<br>Bastionhost與需要管理的ECS執行個體處於同一地區。 如果Bastionhost與ECS執行個體不在同一地區,一般情況下無法實現內網互連<br>訪問,需要通過雲企業網實現跨地區內網訪問。雲企業網功能說明,請參見什<br>麼是雲企業網。您還可使用網路域功能進行管理,具體操作,請參見網路域。 您可以登入Elastic Compute Service控制台,查看您的ECS執行個體所在地<br>區。更多關於地區的資訊,請參見。            |
| 版本       | <ul> <li>選擇Bastionhost執行個體的版本。Bastionhost提供高可用版和基礎版,您可以根<br/>據實際情況選擇合適的版本。以下是高可用版和基礎版的介紹:</li> <li>高可用版:提供Bastionhost雙引擎運行模式,具有更高的可靠性和穩定性。正<br/>常業務時,雙引擎同時運行提高營運效率;單點故障時,雙引擎自動切換,保障<br/>業務正常運行。高可用版支援更高規格的業務效能,可支援1,000及以上規格資產<br/>的高效、穩定營運。</li> <li>基礎版:基礎版為單引擎運行模式,可滿足您基礎的營運和審計需求。</li> </ul> |
| 套餐       | 選擇Bastionhost執行個體的規格,即可添加的資產數量。<br>更多關於套餐的資訊,請參見計費方式。                                                                                                    |
| 頻寬擴充包    | 選擇需購買的頻寬擴充包。您購買的售賣規格預設會配置相應的公網頻寬,詳情請<br>參見計費方式。如果預設配置的頻寬無法滿足您的需求,您需要在購買Bastionhost<br>執行個體時選擇相應的 <b>頻寬擴充包</b> 。以下是頻寬擴充包的相關說明:<br>• <b>可購買範圍</b> : 10 Mbit/s~500 Mbit/s<br>• <b>購買步長</b> : 10 Mbit/s                                                                                              |
| 資源群組     | 選擇Bastionhost所在資源群組。<br>資源群組功能面向企業使用者,可以實現企業內部多使用者、多專案的資源分級管<br>理。如需建立新的資源群組,具體操作,請參見。                                                                                                    |
| 購買數量     | 選擇Bastionhost執行個體的數量。                                                                                                    |

| 配置項    | 說明                                                                               |
|--------|----------------------------------------------------------------------------------|
|        | 選擇Bastionhost執行個體的有效期間。                                                          |
| 購買時間長度 | ⑦ 說明 支援選擇到期自動續約。如果開啟自動續約,在執行個體到期前<br>您會收到提示,並由系統自動協助您完成續約。自動續約時間長度與購買時間<br>長度一致。 |

#### 3. 單擊**立即購買**並完成支付。

#### 相關文檔

• 計費方式

當Bastionhost執行個體的預設配置不能滿足您的營運需求時,您可以通過升配將Bastionhost升級到更高配置。本文介紹如何給Bastionhost升配。

#### 升配說明

- Bastionhost基礎版執行個體除了支援升級套餐、頻寬和儲存,還支援升級Bastionhost高可用版執行個 體。
- Bastionhost高可用版執行個體支援升級套餐、頻寬和儲存。

#### 支援升配的專案

| 支援升配的專案 | 適用情境                                                                                                    |
|---------|----------------------------------------------------------------------------------------------------|
| 版本      | 當Bastionhost的基礎版本的配置不能滿足您的安全營運需求時,您可以升級<br>Bastionhost的高可用版。Bastionhost高可用版除了具備基礎版的營運審計<br>能力外,還具備更高的基礎配置和業務穩定保障、更豐富的營運能力、更充足<br>的頻寬和儲存空間,能給您帶來更優質的安全營運服務體驗。關於<br>Bastionhost基礎版與高可用版本功能特性差異,具體內容,請參見 <mark>功能特</mark><br>性。 |
| 套餐      | 如果需要納管的資產數量超過當前Bastionhost套餐規格時,您可以通過升級<br>Bastionhost執行個體的套餐,增加可納管的資產的數量。<br>更多關於套餐的資訊,請參見 <mark>計費方式</mark> 。                                                                                                    |
| 頻寬擴充包   | 如果預設配置的頻寬無法滿足您的需求,您可以升級Bastionhost執行個體的<br>頻寬。以下是頻寬擴充包的相關說明:<br>• 可購買範圍: 10 Mbit/s~500 Mbit/s<br>• 購買步長: 10 Mbit/s<br>更多關於頻寬擴充包的資訊,請參見 <mark>計費方式</mark> 。                                                                   |
| 儲存擴充包   | 如果預設配置的儲存空間無法滿足您的需求,您可以升級Bastionhost執行個<br>體的儲存。以下是儲存擴充包的相關說明:<br>• 可購買範圍:1TB~500TB<br>• 購買步長:1TB<br>更多關於儲存擴充包的資訊,請參見 <mark>計費方式</mark> 。                                                                                    |

#### ? 說明

- Bastionhost的版本和套餐不支援降配。
- 如果您在同一個計費周期內對頻寬、儲存操作降配,已變更的降配訂單不支援退費,下個計費周期將按降配後的頻寬和儲存收費。

#### 操作步驟

本文以Bastionhost基礎版升配為例,為您示範Bastionhost升配的步驟。

- 1. 登入Alibaba Cloud Security Bastionhost 控制台。
- 2. 在Bastionhost執行個體列表中,定位到您要升配的執行個體,單擊升配按鈕。

↓ 注意 Bastionhost升配之後不支援降配,請您謹慎操作。

3. 在變更配置頁面,選擇您要升級的版本、套餐、頻寬擴充包、儲存擴充包。

↓ 注意 Bastionhost基礎版營運資產數量的上限為500台,如果您在選擇套餐時,選擇的資產數 大於500, Bastionhost的版本會切換為高可用版。

- 4. 單擊Bastionhost服務合約,詳細閱讀後,返回變更配置頁面,勾選Bastionhost服務合約。
- 5. 確認選擇無誤後,單擊**立即購買**。 Bastionhost將按照您的選擇升級到更高配置。

⑦ 說明 升級後的Bastionhost執行個體將沿用該執行個體原來的服務周期。

# 4.續約執行個體

### 4.1. 續約概述

訂用帳戶Bastionhost執行個體到期後會影響Bastionhost執行個體正常運行。如果您想繼續使用Bastionhost 執行個體,需要在指定時間內為Bastionhost執行個體續約,否則Bastionhost執行個體會自動釋放,資料永 久丟失。本文介紹了Bastionhost執行個體續約相關功能。

#### 續約簡介

在訂用帳戶執行個體生命週期的不同階段,您可以根據需要選擇一種方式進行續約。

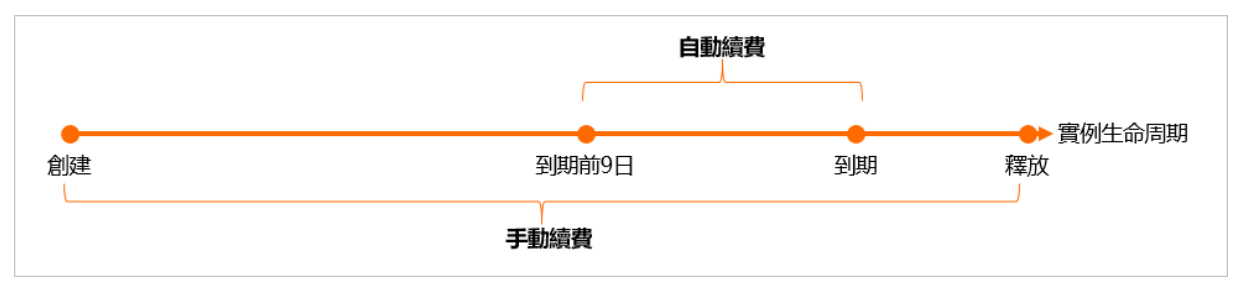

距離服務到期前7天,系統會以簡訊或郵件的形式提醒您服務即將到期,並提醒您續約。服務到期後配置將 為您保留7天,7天內續約則繼續防護。到期7天后仍未續約,Bastionhost執行個體會被釋放,您將無法使用 Bastionhost進行營運操作。

Bastionhost執行個體到期前續約成功,所有資源保留,Bastionhost執行個體的運行不受影響。Bastionhost 執行個體續約相關的功能如下表所示。

| 功能   | 說明                                                                                                    | 相關文檔                                      |
|------|----------------------------------------------------------------------------------------------------|-------------------------------------------|
| 手動續約 | 在Bastionhost執行個體被自動釋放<br>前,您隨時可以在Bastionhost管理<br>主控台手動為執行個體續約,延長執<br>行個體的到期日。                                         | 手動續約執行個體                                  |
|      | <ul> <li>開通自動續約後,Bastionhost執<br/>行個體會在每次到期前自動續<br/>約,避免因忘記手動續約導致<br/>Bastionhost資源被自動釋放。</li> </ul>                   |                                           |
| 自動續約 | ⑦ 說明 在執行個體到期前均可開通自動續約,到期前9日首次嘗試自動續約,如果扣款失敗,每天嘗試一次,直至執行個體到期或者續約成功。                                                      | <ul><li>自動續約執行個體</li><li>取消自動續約</li></ul> |
|      | <ul> <li>如果取消了自動續約,您可以為<br/>Bastionhost執行個體設定到期不<br/>續約,Bastionhost執行個體到期<br/>停機並且只會提醒一次,您可以<br/>在停機前變更該設定。</li> </ul> |                                           |

#### 手動續約

手動續約可以延長執行個體的到期日,但不支援修改執行個體配置。在執行個體釋放前,您都可以使用手動 續約進行續約。新的計費周期從原到期日開始計算。

手動續約支援以下續約時間長度:

- 1個月、3個月、6個月、9個月
- 1年、2年、3年、5年

#### 自動續約

在執行個體到期前,您可以在購買Bastionhost執行個體頁面或者續約管理頁面開通自動續約,可選擇的自動續約時間長度如下表所示。

| 開通自動續約方式           | 可選續約時間長度                                                 |  |
|--------------------|----------------------------------------------------------|--|
| 在購買Bastionhost頁面開通 | 無法自主選擇,系統根據購買時間長度設定預設的自動續約時間長度。                          |  |
|                    | ⑦ 說明 購買Bastionhost頁面可選擇的購買時間長度為1個月、3個<br>月、6個月、1年、2年、3年。 |  |
|                    |                                                          |  |
| 在續約管理頁面為已有執行個體開通   | 支援選擇的續約時間長度為1個月、2個月、3個月、6個月、1年、2年、3年。                    |  |

使用自動續約功能,請注意以下事項:

- 如果在自動續約前已完成手動續約,則同一計費周期內不會再自動續約。
- 如果您今天開通了自動續約,將於次日生效,支援使用優惠券。
- 從Bastionhost執行個體的到期日計算第一次自動續約日期和計費周期。
- 執行個體自動續約周期以您選擇的周期為準。例如,您選擇了1年,執行個體即在每次到期前自動續約1 年。
- 如果自動續約扣款失敗,系統會向您傳送簡訊提醒並向您綁定的郵箱發送提醒資訊,請注意查收並處理, 以免造成Bastionhost執行個體停機,影響您的業務。

開通自動續約後, Bastionhost執行個體會在每次到期前自動扣款為Bastionhost執行個體續約, 請您務必保 證賬戶可用額度充足。相關的動作如下:

- 在Bastionhost執行個體到期前第9天開始,系統會進行首次扣款。如果Bastionhost執行個體的購買時間 長度為一周,則會在建立成功的第一天自動扣款續約。
- 如果首次自動扣款失敗,系統會繼續每天嘗試一次扣款,直至扣款成功或者執行個體到期。

⑦ 說明 如果賬戶額度不足導致沒有自動續約,執行個體到期後再儲值不會繼續自動續約,此時您 必須在執行個體自動釋放前手動續約。

 自動續約在續約日的08:00:00(UTC+8)開始執行。但是由於系統對所有Bastionhost執行個體依次執行 操作,Bastionhost執行個體續約的時間可能會在08:00:00(UTC+8)後,一般不超過當日 18:00:00(UTC+8)。如果您的Bastionhost執行個體將於第二天到期,建議您手動續約。

堡壘機

假設您購買了一台Bastionhost執行個體,購買時間長度為一個月並選擇了自動續約,該Bastionhost執行個 體將於2021年7月31日00:00:00(記為:T)到期,自動續約相關動作如下圖所示。

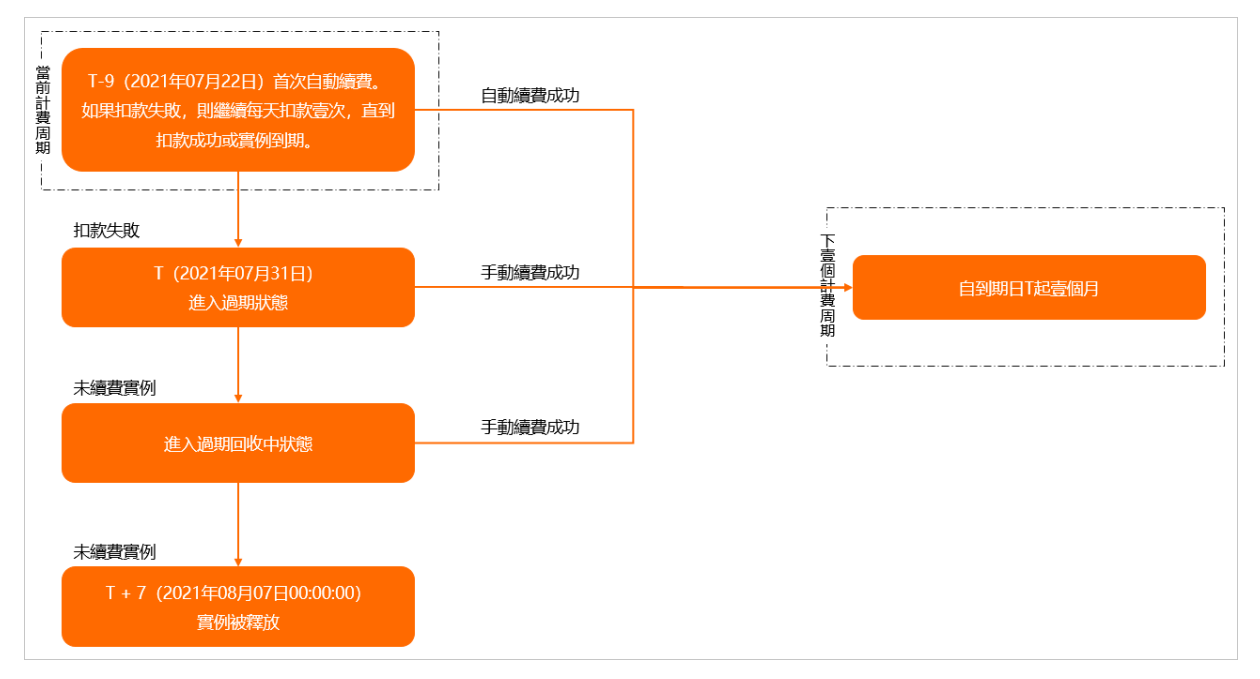

# 4.2. 手動續約執行個體

在執行個體自動釋放前, 您隨時可以手動續約訂用帳戶的Bastionhost執行個體, 延長使用時間。本文介紹 如何為Bastionhost執行個體手動續約。

#### 續約說明

續約一台執行個體和續約多台執行個體時,支援的續約時間長度可能不同,請以售賣頁顯示為準。

#### 續約一台執行個體

- 1. 登入Alibaba Cloud Security Bastionhost 控制台。
- 2. 在Bastionhost執行個體列表中,定位到您要升級的執行個體,單擊續約按鈕。

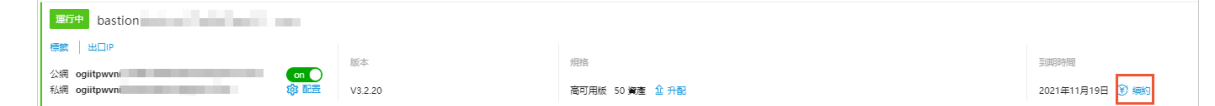

- 3. 在續約頁面,選擇購買時間長度。
- 4. 單擊Bastionhost服務合約,詳細閱讀後,返回變更配置頁面,勾選Bastionhost服務合約。
- 5. 確認選擇無誤後, 單擊立即購買。

完成支付,即可延長您的Bastionhost執行個體的服務周期。

#### 續約多台執行個體

- 1. 登入Alibaba Cloud Security Bastionhost 控制台。
- 2. 在頂部狀態列,選擇費用>續約管理。
- 3. 在**續約管理**介面,選擇到期時間範圍、產品及地區,過濾待操作的Bastionhost執行個體。 產品選擇Bastionhost,請根據需要選擇到期時間範圍和地區。

- 4. 單擊自動續約頁簽。
- 5. 在執行個體列表中, 選中您要續約的多台Bastionhost執行個體, 單擊頁面底端的批量續約。
- 6. 在批量續約頁面,設定執行個體的續約時間長度。
  - 支援為每個執行個體單獨設定不同的續約時間長度。
  - 也支援為所有執行個體大量設定續約時間長度。
- 7. 確認續約時間長度設定無誤後,單擊支付,按頁面提示完成支付。

### 4.3. 自動續約執行個體

自動續約可以減少手動續約的管理成本,避免因忘記手動續約而導致Bastionhost執行個體服務中斷。本文介紹如何為Bastionhost執行個體開通自動續約。

#### 前提條件

請確認訂用帳戶Bastionhost執行個體還未到期。

#### 續約說明

- 如果在自動續約前已完成手動續約,則同一計費周期內不會再自動續約。
- 如果您今天開通了自動續約,將於次日生效,支援使用優惠券。
- 從Bastionhost執行個體的到期日計算第一次自動續約日期和計費周期。
- 執行個體自動續約周期以您選擇的周期為準。例如,您選擇了1年,執行個體即在每次到期前自動續約1 年。
- 自動續約將於到期前9日首次嘗試自動續約,如果扣款失敗,每天嘗試一次,直至執行個體到期或者續約 成功。
- 如果自動續約扣款失敗,系統會向您傳送簡訊提醒並向您綁定的郵箱發送提醒資訊,請注意查收並處理, 以免造成Bastionhost執行個體停機,影響您的業務。

#### 在購買執行個體頁面開通自動續約

您可以在購買Bastionhost執行個體頁面開通自動續約。購買Bastionhost執行個體,請參見購買Bastionhost 執行個體。

#### 在續約管理頁面開通自動續約

- 1. 登入Alibaba Cloud Security Bastionhost控制台。
- 2. 在頂部狀態列,選擇續約>續約管理。
- 在續約管理介面,選擇到期時間範圍、產品及地區,過濾待操作的Bastionhost執行個體。
   產品選擇Bastionhost,請根據需要選擇到期時間範圍和地區。
- 4. 單擊手動續約頁簽。
- 5. 在執行個體列表中,為Bastionhost執行個體開通自動續約。
  - 為一台Bastionhost執行個體開通:找到執行個體,在操作列中,單擊開通自動續約。
  - 為一台或多台Bastionhost執行個體開通: 勾選執行個體, 在執行個體列表底部單擊開通自動續約。

單擊自動續約頁簽,執行個體出現在列表中即表示已成功開通自動續約。

### 4.4. 取消自動續約

如果當前計費周期結束後不再需要自動續約執行個體,您可以提前取消自動續約。開啟自動續約後,系統會 在執行個體到期前第9天開始自動扣款。如果需要取消自動續約,請在自動扣款前操作。

#### 背景信息

取消自動續約時,您可以選擇是否設定到期不續約。

- 如果不設定到期不續約,續約方式為手動續約。
- 如果設定續約方式為到期不續約, Bastionhost執行個體到期即停機並且只會提醒一次,您可以在停機前 變更該設定,或者在到期前手動為Bastionhost執行個體續約。

#### 在續約管理頁面恢複手動續約

- 1. 登入Alibaba Cloud Security Bastionhost 控制台。
- 2. 在頂部狀態列,選擇續約 > 續約管理。
- 在續約管理介面,選擇到期時間範圍、產品及地區,過濾待操作的Bastionhost執行個體。
   產品選擇Bastionhost,請根據需要選擇到期時間範圍和地區。
- 4. 單擊手動續約頁簽。
- 5. 選擇一種方式恢復手動續約。
  - 為一台Bastionhost執行個體恢複:找到執行個體,在操作列中,單擊恢複手動續約。
  - 為一台或多台Bastionhost執行個體恢複:勾選執行個體,在執行個體列表底部,單擊恢複為手動續約。
- 6. 單擊確定。 單擊手動續約頁簽, Bastionhost執行個體出現在列表中,表示已成功恢複手動續約。

#### 在續約管理版面設定到期不續約

- 1. 登入Alibaba Cloud Security Bastionhost 控制台。
- 2. 在頂部狀態列,選擇續約 > 續約管理。
- 在續約管理介面,選擇到期時間範圍、產品及地區,過濾待操作的Bastionhost執行個體。
   產品選擇Bastionhost,請根據需要選擇到期時間範圍和地區。
- 4. 單擊手動續約頁簽。
- 5. 選擇一種方式設定到期不續約。
  - 為一台Bastionhost執行個體設定:找到執行個體,在操作列中,單擊不續約。
  - 為一台或多台Bastionhost執行個體設定:勾選執行個體,在執行個體列表底部,單擊設定為不續約。
- 6. 單擊確定。
   單擊到期不續約頁簽, Bastionhost執行個體出現在列表中,表示已成功設定到期不續約。